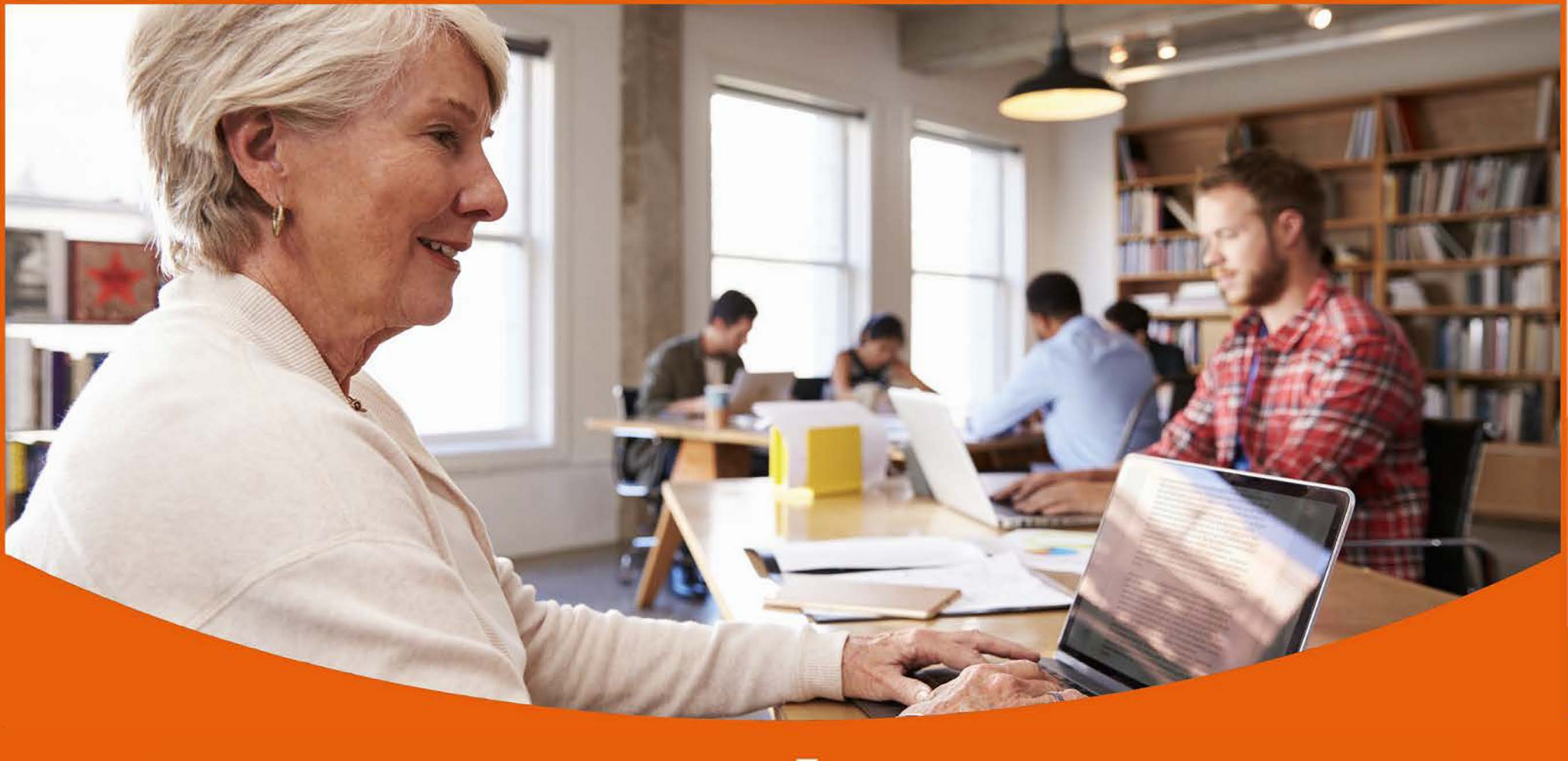

## MANUAL SUCURSAL VIRTUAL LOS HÉROES

Ver 2.0 - Canales Digitales - División Productos - Mayo 2019

### **Usuario Pensionado**

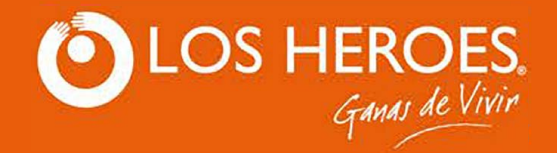

# INDICE

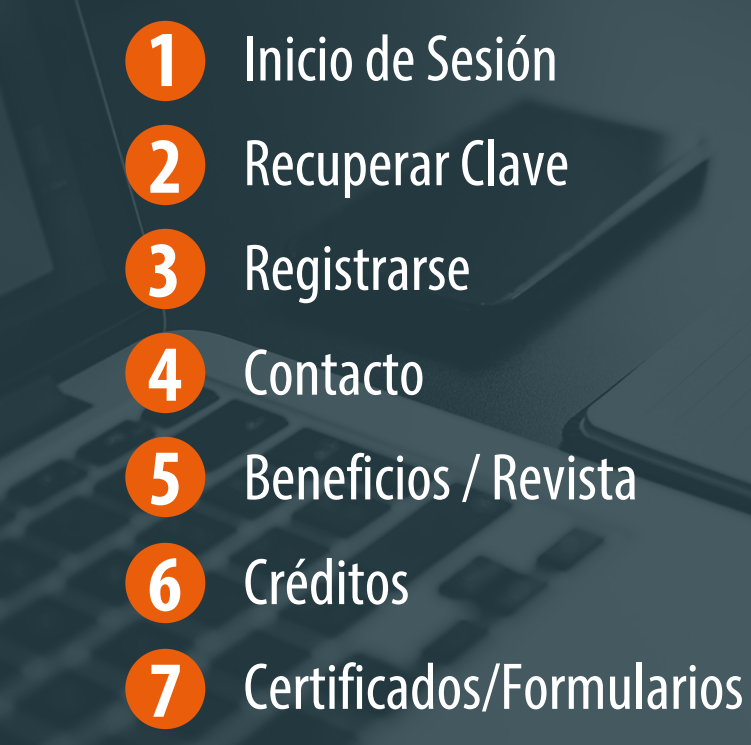

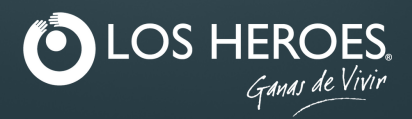

# INICIO DE SESIÓN

El ingreso a la Sucursal Virtual es de carácter privado y tiene como propósito identificar al usuario, mediante Rut y clave registrados en Los Héroes.

Ingrese Rut con o sin punto y guión.

La clave debe tener al menos 6 caracteres, puede contener mayúsculas, minúsculas, números y caracteres personales. No puede ser la contraseña anterior.

Con 5 intentos fallidos se bloquea la contraseña.

Para acceder a la Sucursal Virtual se debe escribir correctamente el Rut y Clave posteriormente presione el botón "Ingresar".

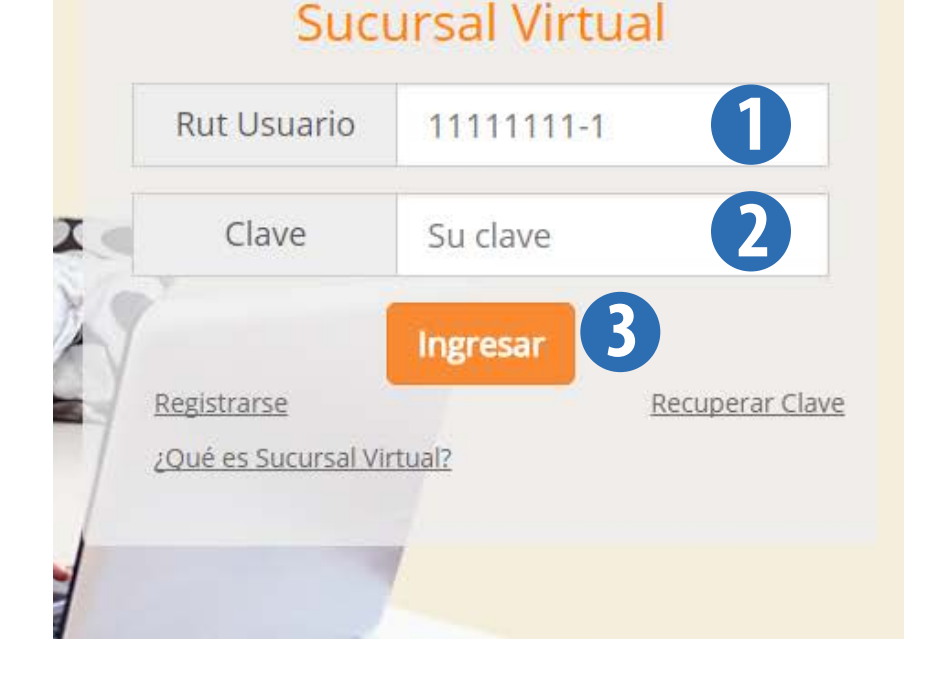

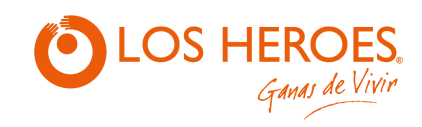

# **RECUPERAR** después de 5 intentos fallidos. **CLAVE**

Recuperar clave se utiliza cuando el afiliado olvida su clave o se bloquea

- Ingrese su Rut con o sin puntos y guión.
- Presione la opción "Recuperar Clave". 2
- 3 Ingresar el código captcha que aparece en la imagen. Presionar botón "Enviar".

Llegara al correo registrado en Los Héroes un código. Posteriormente debe ingresar el código enviado como su clave. El sistema al iniciar la sección le solicitara escribir su nueva clave.

| Suc         | ursal Virtual     |           |
|-------------|-------------------|-----------|
| Rut Usuario | 11111111-1        |           |
| Clave       | Su clave          |           |
| Registrarse | Ingresar<br>Recup | erar Clav |

4

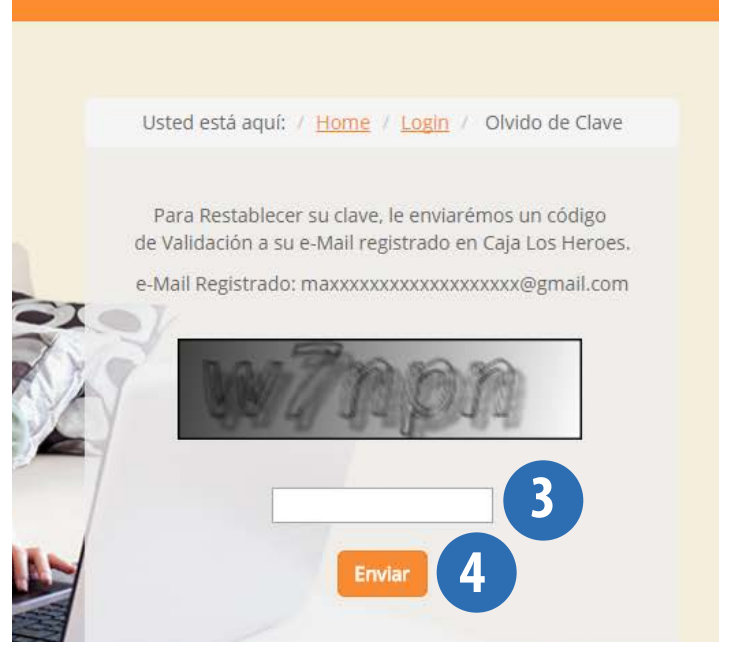

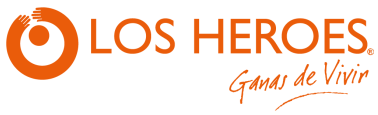

# Sucursal Virtual Rut Usuario 1111111-1 Clave Su clave Ingresar Recuperar Clave ¿Qué es Sucursal Virtual?

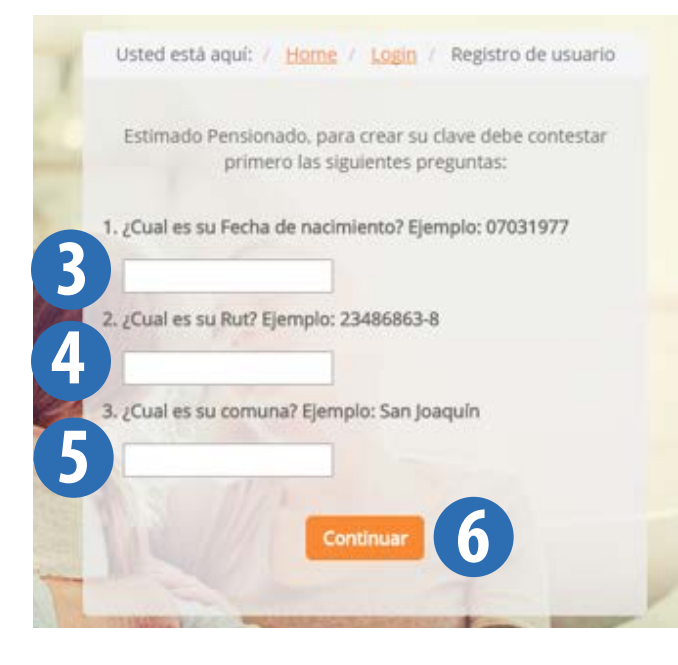

# REGISTRARSE

Registrarse se utiliza cuando se ingresa por primera vez a la Sucursal Virtual y no tiene la clave para poder acceder.

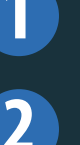

Presione la opción "Registrarse".

Ingresar el Rut con o sin puntos y guion.

Debe ingresar su fecha de nacimiento con el formato "29081948".

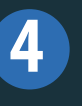

Ingresar nuevamente su Rut sin punto y con guión medio. Ejemplo "11222333-5".

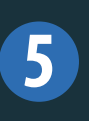

Ingresar la comuna en la que vive.

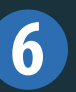

Presionar el botón "Continuar".

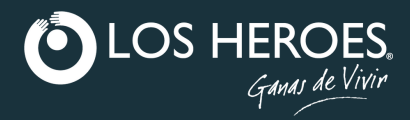

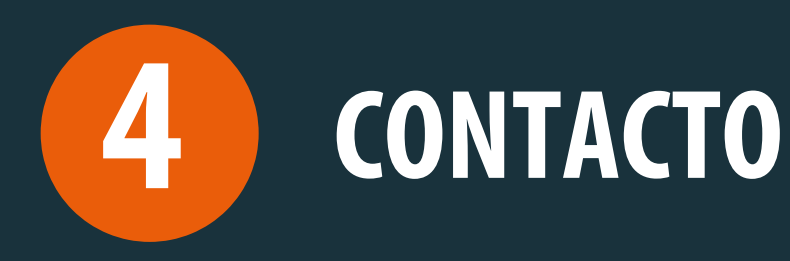

Si necesita comunicarse con nosotros siga los siguientes pasos:

#### Presione el icono del sobre.

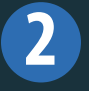

Complete los datos solicitados y escriba su mensaje. Posteriormente nos pondremos en contacto con usted.

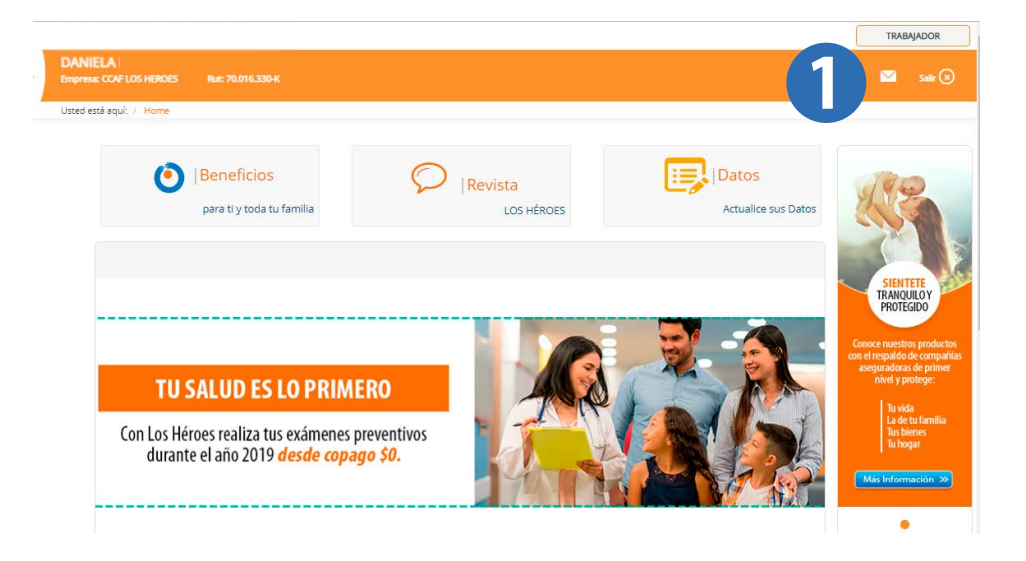

#### CONTÁCTENOS

| Tipo Cliente                                     | Asunto                                                                                                    |
|--------------------------------------------------|----------------------------------------------------------------------------------------------------|
| Trabajador                                       | Seleccione Asunto                                                                                                    |
|                                                  | Seleccione Asunto                                                                                                    |
| Nombres                                          | Consulta                                                                                                    |
| MACARENA                                         | Solicitud                                                                                                    |
|                                                  | Solicitud de Credito                                                                                                    |
| RUT                                              | Reclamo                                                                                                    |
| XXXXXXXXX-X                                      | XXXXXXXXXX@XXXX.COM                                                                                                    |
| Celular                                          | Teléfono                                                                                                    |
| 08 ▼ Ej: 123456789                               | 02 T Ej: 987654321                                                                                                    |
| Région                                           | Ciudad                                                                                                    |
| Seleccione Región 🔹                              | Seleccione Ciudad                                                                                                    |
| Comuna                                           |                                                                                                    |
| Seleccione Comuna                                |                                                                                                    |
| Comentarios                                      |                                                                                                    |
| Ingrese Comentarios                              |                                                                                                    |
|                                                  |                                                                                                    |
|                                                  |                                                                                                    |
| Usted tiene 600 caracteres disponibles para su u | mensale                                                                                                    |
| obcer actic coo caracteres disponibles para san  | increase and a second second |

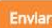

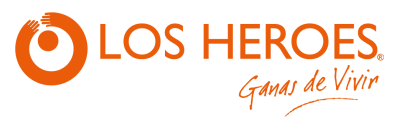

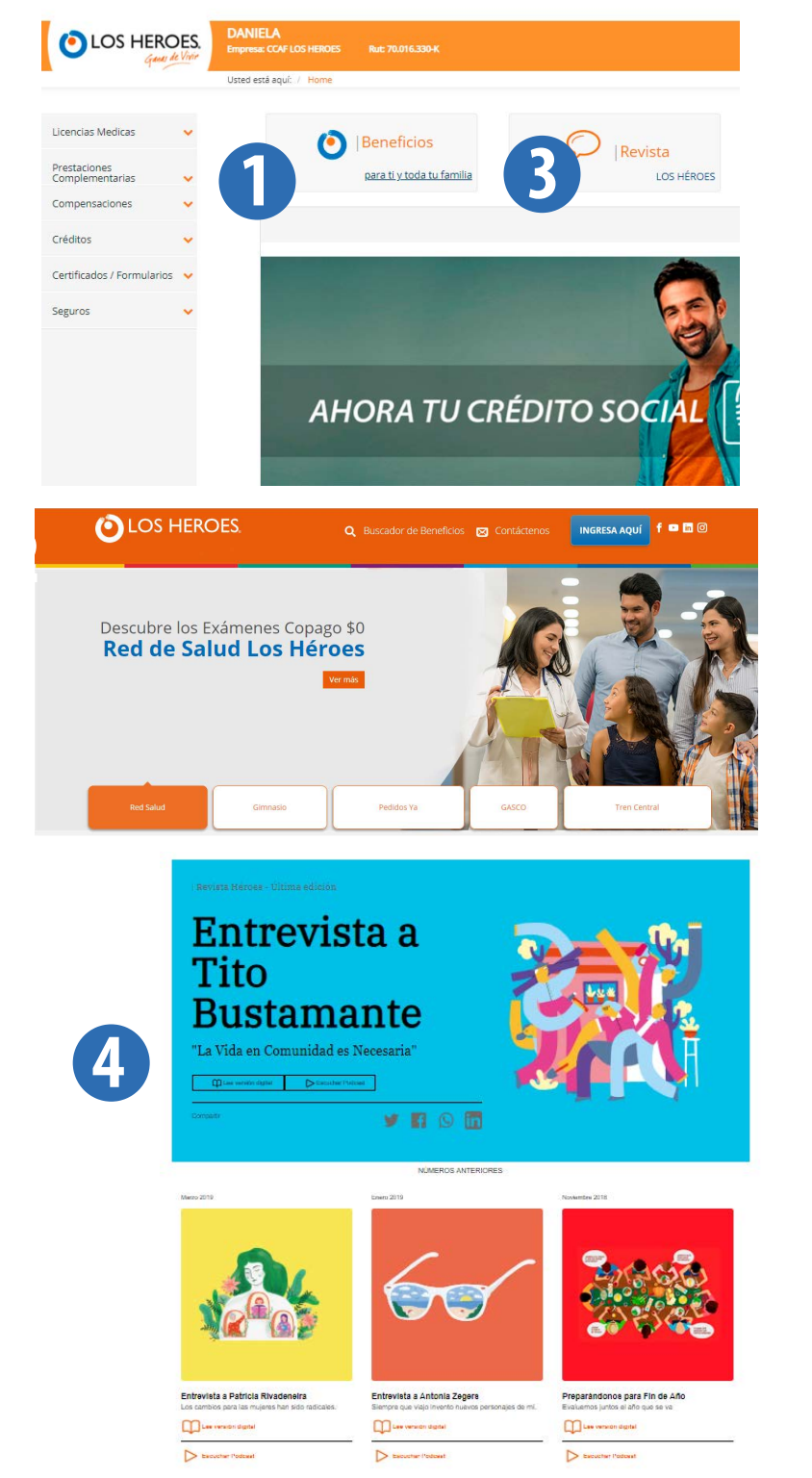

## **BENEFICIOS / REVISTA**

Los Héroes entrega a sus afiliados muchos beneficios y convenios que pueden disfrutar. Esta información es actualizada cada mes en Portal Beneficios Los Héroes. Para acceder debe presionar el botón que dice "Beneficios".

Podrá ver información de diversos beneficios asociados al usuario ingresando a la plataforma con tu rut y contraseña.

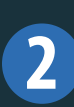

3

4

Se abrirá una nueva ventana con el sitio Portal Beneficios, el cual mostrará cupones de descuento y mucho más.

Los Héroes también cuenta con una revista que contiene información sobre salud, educación, entretención y convenios.

Para acceder debe presionar el botón "Revista".

Se abrirá una nueva pestaña en donde se solicita su rut para visualizar la sección de Revista en la cual podrá ver la última edición y las ediciones anteriores.

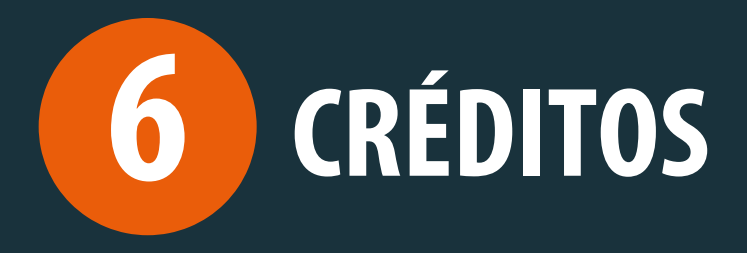

El afiliado puede realizar simulaciones de los distintos tipos de créditos, para conocer cuánto sería el valor cuota que pagaría mensualmente por el crédito, el interés a aplicar y el costo total del crédito. De esta manera podrá elegir la opción que más convenga.

|                                                                                                    | ROES. | Empresa: XXXXXXXXXXXX                                                                                                    | Rut: XXXXXXXX-X                                                                                                    |
|----------------------------------------------------------------------------------------------------|-------|----------------------------------------------------------------------------------------------------|----------------------------------------------------------------------------------------------------|
| 9~                                                                                                    |       | Usted está aquí: / Home /                                                                                                    | Créditos / Simulador de Créditos                                                                                                    |
| icencias M <mark>e</mark> dicas                                                                                                    |       | Simular Cr                                                                                                    | rédito                                                                                                    |
| Prestaciones<br>Complementarias                                                                                                    |       |                                                                                                    |                                                                                                    |
| Compensaciones                                                                                                    | ~     |                                                                                                    |                                                                                                    |
| réditos                                                                                                    | ~     | 1. Tipo de Crédito:                                                                                                    | Crédito Social Trabajador \$                                                                                                    |
| imulador de Créditos                                                                                                    |       | 2. Monto a Solicitar:                                                                                                    | 200.000                                                                                                    |
| réditos CAEV                                                                                                    |       | 3. Cuotas:                                                                                                    | 6                                                                                                    |
| upón de Pago                                                                                                    |       | 4. Seguros Voluntari                                                                                                    | ios:                                                                                                    |
| ago en Exceso                                                                                                    |       | Cesantia                                                                                                    |                                                                                                    |
| réditos Vigentes                                                                                                    |       | a. Otorgamiento d                                                                                                    | Simula<br>del crédito sujeto a evaluación crediticia, límites le                                                                                                    |
| LOS HEF                                                                                                    | ROES. | a. Otorgamiento o<br>MACARENA<br>Empresa: XXXXXXXXXXX                                                                            | Simular<br>del crédito sujeto a evaluación crediticia, límites le<br>Rut: xxxxxxxx-x                                                                                                    |
| iréditos Vigentes                                                                                                    | ROES. | a. Otorgamiento o<br>MACARENA<br>Empresa: XXXXXXXXXXX<br>Usted está aquí: / Home /<br>Simulador                                  | Simular<br>del crédito sujeto a evaluación crediticia, límites le<br>Rut: xxxxxxxx-x<br>Créditos / Simulador de Créditos                                                                                             |
| icencias Medicas                                                                                                    | ROES. | a. Otorgamiento o<br>MACARENA<br>Empresa: XXXXXXXXXXXXXXXXXXXXXXXXXXXXXXXXXXXX                                                   | Simular<br>del crédito sujeto a evaluación crediticia, límites les<br>Rut: xxxxxxxx-x<br>Créditos / Simulador de Créditos<br>de Crédito                                                                              |
| iréditos Vigentes<br>iréditos Vigentes<br>icencias Medicas<br>icencias Medicas<br>complementarias<br>icompensaciones                                                                                                    |       | a. Otorgamiento o<br>MACARENA<br>Empresa: XXXXXXXXXXXXXXXXXXXXXXXXXXXXXXXXXXXX                                                   | Simular<br>del crédito sujeto a evaluación crediticia, límites le<br>Rut: xxxxxxx-x<br>Créditos / Simulador de Créditos<br>de Crédito                                                                                |
| icencias Medicas                                                                                                    | ROES. | a. Otorgamiento o<br>MACARENA<br>Empresa: xxxxxxxxxx<br>Usted está aqui: / Home /<br>Simulador<br>Confirmar Datos C<br>Telefono: | Simular<br>del crédito sujeto a evaluación crediticia, límites le<br>Rut: xxxxxxx-x<br>Créditos / Simulador de Créditos<br>Tontacto<br>Ej: 984493920                                                                 |
| iréditos Vigentes<br>iréditos Vigentes<br>iréditos HEFF<br>icon LOS HEFF<br>icon LOS HEFF<br>investaciones<br>icon pienes aciones<br>iréditos<br>invulador de Créditos                                                                                                    | COES. | a. Otorgamiento d<br>MACARENA<br>Empresa: XXXXXXXXXXXXXXXXXXXXXXXXXXXXXXXXXXXX                                                   | Simular<br>del crédito sujeto a evaluación crediticia, límites le<br>Rut: xxxxxxx-x<br>Créditos / Simulador de Créditos<br>de Crédito<br>Contacto<br>Ej: 984493920<br>Ej: minombre@miemail.ct                        |
| icencias Medicas<br>compensaciones<br>compensaciones<br>compensaciones<br>compensaciones<br>compensaciones<br>compensaciones<br>compensaciones<br>créditos<br>créditos CAEV                                                                                                    |       | a. Otorgamiento o<br>MACARENA<br>Empresa: XXXXXXXXXXXXXXXXXXXXXXXXXXXXXXXXXXXX                                                   | Simular<br>del crédito sujeto a evaluación crediticia, límites le<br>Rut: xxxxxxx-x<br>Créditos / Simulador de Créditos<br>de Crédito<br>Contacto<br>Ej: 984493920<br>Ej: minombre@miemail.cl<br>Confirmar Solicitud |
| iréditos Vigentes<br>iréditos Vigentes<br>icencias Medicas<br>icencias Medicas<br>icencias Medicas<br>icomplementarias<br>icomplementarias<br>icomplementarias<br>icomplementarias<br>icomplementarias<br>icomplementarias<br>icomplementarias<br>icomplementarias<br>icomplementarias<br>icomplementarias<br>icomplementarias<br>icomplementarias | COES. | a. Otorgamiento d<br>MACARENA<br>Empresa: xXXXXXXXXXXXXXXXXXXXXXXXXXXXXXXXXXXXX                                                  | Simular<br>del crédito sujeto a evaluación crediticia, límites le<br>Rut: XXXXXXX-X<br>Créditos. / Simulador de Créditos<br>Tontacto.<br>Ej: 984493920<br>Ej: minombre@miemall.cl<br>Confirmar Solicitud             |

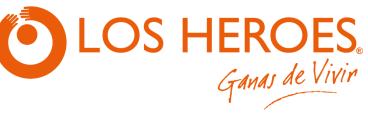

| ACARE     | NA        |       |
|-----------|-----------|-------|
| oresa: xx | 000000000 | XXXXX |

Usted está aquí: / Home / Créditos / Créditos CAEV

|                  | Créditos CA                   |
|------------------|-------------------------------|
| Fecha Colocación | Fecha Colocación Nº Operación |
|                  |                               |
|                  |                               |
|                  |                               |
|                  |                               |
|                  |                               |
|                  |                               |
|                  |                               |
|                  |                               |

Certificados / Formularios 😽

LOS HEROES.

| HOJA RESUM                           | EN VIGENTE CRÉDITOS SOCIA                                            | AL C.C.A.F LOS HÉROES                              |
|--------------------------------------|----------------------------------------------------------------------|----------------------------------------------------|
| Nombre del Titular:                  | XXXXXXXXXXX XXXXXXXXXXXXXXXXXXXXXXXXXX                               | XXXX XXXXXXXXXXXXXXXXXXXXXXXXXXXXX                 |
| Rut del Titular:<br>Fecha Solicitud: | XXXXXXX-X<br>03-01-2017                                              | CAEV: 28,46%                                       |
| N° Operación:                        | XXXXXXXXXX                                                           | 6                                                  |
| I. Producto Principal                |                                                                      |                                                    |
| Plazo del Crédito Peno               | liente (Meses)                                                       | 41                                                 |
| Número de cuotas                     |                                                                      | 48                                                 |
| Saldo del Crédito                    |                                                                      | 863.380                                            |
| Carga Anual Equivaler                | te Vigente (CAEV)                                                    | 28,46%                                             |
| Fecha del Próximo Pa                 | до                                                                   | 31-01-2017                                         |
| Costo total del Prepag               | D                                                                    | 784.094                                            |
| Valor de la Cuota (Pes               | os)                                                                  | 31.470                                             |
| Garantías Vigentes                   |                                                                      | No                                                 |
| II. Historial                        |                                                                      |                                                    |
| Número de cuotas Pag                 | adas                                                                 | 7                                                  |
| Número de cuotas Ver                 | cidas no Pagadas                                                     | 1                                                  |
| Monto Vencido no Pag                 | ado                                                                  | 31.470                                             |
| Detalle                              | ·                                                                    |                                                    |
| Desde Cuo<br>Hasta Cuo               | ta 8 con valor 31.470 con fecha<br>ta 8 con valor 31.470 con fecha o | de vencimiento 31-12-16<br>de vencimiento 31-12-16 |
| Monto Cargado por Ati<br>Detalle     | asos                                                                 | 0                                                  |
| Cobranza                             |                                                                      | 0                                                  |
| Monto Total Atrasado                 |                                                                      | 31.470                                             |
| III. Gastos o Cargas por             | Productos o Servicios Voluntaria                                     | amente Contratados                                 |
| Valor Cuota Referencia               | a (Pesos)                                                            | 29.708                                             |
| 1. Seguro Desempleo                  |                                                                      |                                                    |
| Costo Mensual (Pesos                 | )                                                                    | 0                                                  |
| Costo Total (Pesos)                  |                                                                      | 0                                                  |

**6** CRÉDITOS

La CAEV es un indicador expresado en forma de porcentaje que incluye todos los costos de prepago y que posibilita al afiliado evaluar si es conveniente prepagar un crédito vigente.

Permite al usuario Pensionado ver su cartola informativa de crédito vigente.

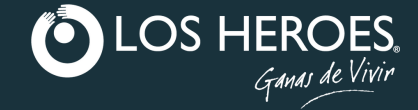

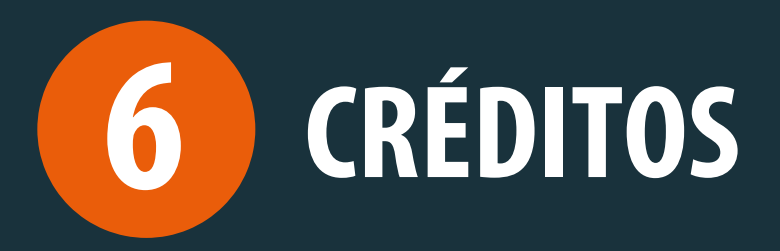

**Cupón de Pago**: Es un documento, el cual puede imprimir, para pagar la cuota de su Crédito en sucursal.

2

**Pago en Exceso**: Permite consultar si posee saldos a favor para devolución.

|                                                                                                    | Usted está aquí: / H                                 | ome / Créditos /                                                                                                 | Cupón de Pago                                                                                                    |                                                                                               |                                                                                                    |                                                                                  |              |
|----------------------------------------------------------------------------------------------------|------------------------------------------------------|----------------------------------------------------------------------------------------------------|----------------------------------------------------------------------------------------------------|-----------------------------------------------------------------------------------------------|----------------------------------------------------------------------------------------------------|----------------------------------------------------------------------------------|--------------|
| Licencias Medicas 🛛 👻                                                                                                    | Cupón de                                             | Pago - Cr                                                                                                    | réditos                                                                                                    |                                                                                               |                                                                                                    |                                                                                  |              |
| Prestaciones                                                                                                    |                                                      |                                                                                                    |                                                                                                    |                                                                                               |                                                                                                    |                                                                                  |              |
| Compensaciones                                                                                                    | Ferba de                                             | Nº de                                                                                                    | Saldo                                                                                                    | Cuotas                                                                                        | Cuotas en Proceso de                                                                                                    | Cuotas Vencimiento                                                               | Generar      |
| Créditos 🗸                                                                                                    | Colocación                                           | Operación                                                                                                    | Actual                                                                                                    | Morosas                                                                                       | Cobro                                                                                                    | Futuro                                                                           | Cupón        |
| Simulador de Créditos                                                                                                    | xx/xx/xxxxx                                          | XXXXXXXXXXXXXXXXXXXXXXXXXXXXXXXXXXXXXX                                                                           | /3.305                                                                                                    | 4                                                                                             | 0                                                                                                    | Q                                                                                | Generar      |
| Créditos CAEV                                                                                                    | c classes de suis                                    |                                                                                                    |                                                                                                    |                                                                                               |                                                                                                    | 1.4.6.14                                                                         |              |
| Cupón de Pago                                                                                                    | informadas a su en                                   | tidad pagadora de                                                                                                | pensión o a                                                                                                    | su empresa.                                                                                   | el pago de su credito socia                                                                                                    | ii, debido a las cuotas en p                                                     | roceso de co |
| Pago en Exceso                                                                                                    | <li>b. Si requiere may<br/>ejecutivos de atenci</li> | or información de<br>ión.                                                                                        | s <mark>pués de rea</mark>                                                                                                    | lizar el pago p                                                                               | oor caja, solicite el plan de                                                                                                    | pago actualizado de su cr                                                        | édito a nues |
| Créditos Vigentes                                                                                                    | c. El pago con chequ                                 | ue, realizado total                                                                                              | o parcial, esta                                                                                                    | à sujeto a confi                                                                              | rmación de fondos.                                                                                                    |                                                                                  |              |
|                                                                                                    | ES. MACARE                                           | NA<br>XXXXXXXXXX                                                                                                 | Rut: XXXXX                                                                                                    | KXX-X                                                                                         |                                                                                                    |                                                                                  |              |
| Licencias Medicas<br>Prestaciones<br>Complementarias                                                                                                    | MACARE<br>Empresa: xx<br>Usted estă a                | NA<br>XXXXXXXXX<br>quit / Home / Cri                                                                             | Rut: XXXXX<br>éditos / Pago                                                                                                    | xxx-x<br>en Exceso                                                                            | Saldos a Favo                                                                                                    | or en Crédito                                                                    | )S           |
| Licencias Medicas<br>Prestaciones<br>Complementarias<br>Compensaciones                                                                                                    | View<br>View<br>Usted està a                         | NA<br>XXXXXXXX<br>quit / Home / Cri                                                                              | Rut: XXXXX<br>éditos / Page<br>COI                                                                                                    | xxx-x<br>en Exceso<br>nsulta S                                                                | Saldos a Favo                                                                                                    | or en Crédito                                                                    | DS           |
| Licencias Medicas<br>Prestaciones<br>Complementarias<br>Compensaciones<br>Créditos                                                                                                    | Visited está a                                       | NA<br>xxxxxxxxxx<br>qui: / Home / Cr<br>qui: / Home / Cr                                                         | Rut: XXXXXX<br>éditos / Pago<br>COI                                                                                                    | xxx-x<br>en Exceso                                                                            | Saldos a Favo                                                                                                    | or en Crédito                                                                    | DS           |
| Licencias Medicas<br>Prestaciones<br>Complementarias<br>Compensaciones<br>Créditos<br>Simulador de Créditos                                                                                                    | Vigor MACARE<br>Empresa: xx<br>Usted està a          | NA<br>XXXXXXXXX<br>qui: 7 Home 7 Cri<br>Qui: 7 Home 7 Cri<br>Rut:<br><br>X00000<br>Nombr                         | Rut: XXXXX<br>editos / Pago<br>COI<br>cox x<br>e:<br>cox socococox                                                                                                    | en Exceso                                                                                     | Saldos a Favo                                                                                                    | or en Crédito                                                                    | 05           |
| Licencias Medicas<br>Licencias Medicas<br>Prestaciones<br>Complementarias<br>Compensaciones<br>Créditos<br>Simulador de Créditos<br>Créditos CAEV                                                                                                    | View<br>View<br>Usted està a                         | NA<br>XXXXXXXXXX<br>quit / Home / Cn<br>Rut:<br>XXXXXX<br>Nombr<br>XXXXXX<br>XXXXXX<br>XXXXXXXXXX<br>XXXXXXXXXXX | Rut: XXXXXX<br>éditos / Pago<br>COI                                                                                                    | en Exceso                                                                                     | Saldos a Favo                                                                                                    | or en Crédito                                                                    | DS           |
| Licencias Medicas<br>Licencias Medicas<br>Prestaciones<br>Complementarias<br>Compensaciones<br>Créditos<br>Simulador de Créditos<br>Créditos CAEV<br>Cupón de Pago                                                                                                    | View<br>View<br>Usted està a                         | NA<br>XXXXXXXXX<br>qui: / Home / Cri<br>Xoocoo<br>Nombr<br>Xoocoo                                                | Rut: XXXXX<br>éditos / Pago<br>COI<br>aux-x<br>re:<br>aux-x<br>re:                                                                                                    | en Exceso                                                                                     | Saldos a Favo                                                                                                    | or en Crédito                                                                    | DS           |
| Licencias Medicas<br>Licencias Medicas<br>Prestaciones<br>Complementarias<br>Compensaciones<br>Créditos<br>Simulador de Créditos<br>Créditos CAEV<br>Cupón de Pago<br>Pago en Exceso                                                                                    | View MACARE<br>Empresa: xx<br>Usted està a           | NA<br>XXXXXXXXX<br>quí: / Home / Cri<br>yxxxxxx<br>Nombr<br>yxxxxxx<br>Nombr                                     | Rut: XXXXX<br>editos / Pago<br>COI<br>cox-x<br>re:<br>cox xxxxxxx<br>cox xxxxxxxxxxxxxxxxxxxxxxx                                                                         | xxx-x<br>en Exceso<br>TSUITA S<br>xxxxxxxxxx<br>Usted                                         | Saldos a Favo<br>registra saldo a favor de \$ 1<br>uiera de nuestras sucursale                                                                                                    | Dr en Crédito<br>150.780<br>es. al departamento de rec                           | DS           |
| Licencias Medicas<br>Licencias Medicas<br>Prestaciones<br>Complementarias<br>Compensaciones<br>Créditos<br>Simulador de Créditos<br>Créditos CAEV<br>Cupón de Pago<br>Pago en Exceso<br>Créditos Vigentes                                                               | View<br>View<br>Usted esta a                         | NA<br>XXXXXXXXX<br>quit / Home / Cri<br>XXXXXX<br>XXXXXX<br>XXXXXX<br>XXXXXX<br>XXXXXX<br>XXXX                   | Rut: XXXXX<br>éditos / Pago<br>COI<br>000:X<br>ie:<br>000 XXXXXXXX<br>ie:<br>000 XXXXXXXXXX<br>ie:<br>000 XXXXXXXXXXXXX<br>ie:<br>000 XXXXXXXXXXXXXXXXXXXXXXXXXXXXXXXXXX | xxx-x<br>en Exceso<br>nsulta !<br>xxxxxxxxx<br>usted :<br>irijase a cualq<br>pres             | Saldos a Favo<br>registra saldo a favor de § 1<br>uiera de nuestras sucursale<br>entando sólo su cédula de                                                                        | Dr en Crédito<br>150.780<br>es, al departamento de rec<br>identidad.             | <b>DS</b>    |
| Licencias Medicas<br>Licencias Medicas<br>Prestaciones<br>Complementarias<br>Compensaciones<br>Créditos<br>Simulador de Créditos<br>Créditos CAEV<br>Cupón de Pago<br>Pago en Exceso<br>Créditos Vigentes<br>Créditos Vigentes                                          | View MACARE<br>Empresa: xx<br>Usted està a           | NA<br>XXXXXXXXX<br>quit / Home / Cri<br>XXXXXX<br>XXXXXX<br>XXXXXX<br>XXXXXX<br>XXXXXX<br>XXXX                   | Rut: XXXXX<br>éditos / Pago<br>COI<br>000-X<br>e:<br>000 XXXXXX<br>e:<br>000 XXXXXXXXXXXXXXXXXXXXXXXXXXXXXXXXXX                                                          | xxx-x<br>en Exceso<br>TSUITA (<br>xxxxxxxxxxxxxxxxxxxxxxxxxxxxxxxxxxxx                        | Saldos a Favo<br>registra saldo a favor de \$ 1<br>uiera de nuestras sucursale<br>entando sólo su cédula de                                                                       | D <b>r en Crédito</b><br>150.780<br>es, al departamento de rec<br>identidad.     | D <b>S</b>   |
| Licencias Medicas<br>Licencias Medicas<br>Prestaciones<br>Complementarias<br>Compensaciones<br>Créditos<br>Simulador de Créditos<br>Créditos CAEV<br>Cupón de Pago<br>Pago en Exceso<br>Créditos Vigentes<br>Créditos Vigentes<br>Certificados / Formularios<br>Seguros | View MACARE<br>Empresa: xx<br>Usted està a           | NA<br>XXXXXXXXXX<br>quii / Home / Cri<br>XXXXXX<br>XXXXXX<br>XXXXXX<br>XXXXX<br>XXXXX<br>XXXXX<br>XXXX           | Rut: XXXXX<br>editos / Pago<br>COI<br>00X-X<br>re:<br>00X XXXXXXX<br>re:<br>00X XXXXXXXXXX<br>ra:<br>00X XXXXXXXXXXXXXXXXXXXXXXXXXXXXXXXXXX                              | xxx-x<br>en Exceso<br>TSUITA S<br>xxxxxxxxxx<br>Usted I<br>Irijase a cualq<br>pres<br>Para ma | Saldos a Favo<br>registra saldo a favor de \$ 1<br>uiera de nuestras sucursale<br>entando sólo su cédula de<br>entando sólo su cédula de<br>ayor información comúniqu<br>nosotros | Dr en Crédito<br>150.780<br>es, al departamento de rec<br>identidad.<br>Jese con | DS           |

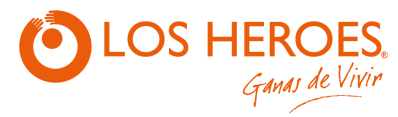

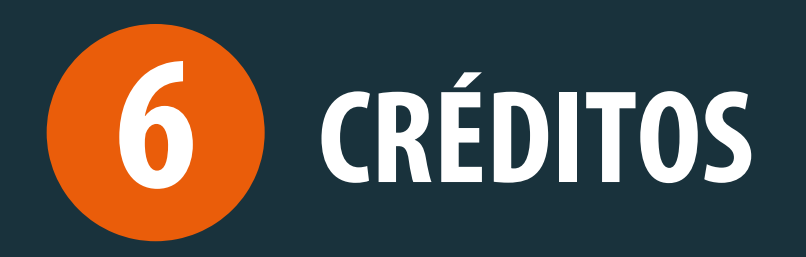

| 5) |  |
|----|--|
| D) |  |
|    |  |

**Cartola de Créditos Vigentes**: Muestra las fechas en que se realizaron los pagos de las cuotas de Crédito.

|                               | ROES.                                                                                 | MACAREN<br>Empresa: XXXX                                          | A<br>00000000                       | Rut: x                                | ххххххх-х                     | ł                           |                                                          |                                     |                                          |                                          |               |            |
|-------------------------------|---------------------------------------------------------------------------------------|-------------------------------------------------------------------|-------------------------------------|---------------------------------------|-------------------------------|-----------------------------|----------------------------------------------------------|-------------------------------------|------------------------------------------|------------------------------------------|---------------|------------|
| 4-                            |                                                                                       | Usted está aqu                                                    | ií: / Home                          | / Créditos /                          | Créditos Vig                  | gentes                      |                                                          |                                     |                                          |                                          |               |            |
|                               |                                                                                       |                                                                   |                                     |                                       |                               |                             |                                                          |                                     |                                          |                                          |               |            |
| icencias Medicas              | ~                                                                                     | Carto                                                             | ola de                              | Crédit                                | tos Vig                       | gentes                      |                                                          |                                     |                                          |                                          |               |            |
| restaciones<br>omplementarias | ~                                                                                     |                                                                   |                                     |                                       |                               |                             |                                                          |                                     |                                          |                                          |               |            |
| ompensaciones                 | ~                                                                                     | Fecha                                                             | Colocación                          | N° Ope                                | eración                       | Saldo Actual                | Cuota                                                    | is Pendiente                        | s Cuo                                    | as Pagadas                               | Estado        | Plan de Pa |
|                               |                                                                                       | XX/X                                                              | x/xxxx                              | XXXXXXX                               | KXXXX                         | \$ 73.30                    | 5                                                        | 4                                   |                                          | 8                                        | Vigente       |            |
| éditos                        | *                                                                                     |                                                                   |                                     |                                       |                               |                             |                                                          |                                     |                                          |                                          |               |            |
| mulador de Créditos           | s                                                                                     |                                                                   |                                     |                                       |                               |                             |                                                          |                                     |                                          |                                          |               |            |
| éditos CAEV                   |                                                                                       |                                                                   |                                     |                                       |                               |                             |                                                          |                                     |                                          |                                          |               |            |
| pón de Pago                   |                                                                                       |                                                                   |                                     |                                       |                               |                             |                                                          |                                     |                                          |                                          |               |            |
| igo en Exceso                 |                                                                                       |                                                                   |                                     |                                       |                               |                             |                                                          |                                     |                                          |                                          |               |            |
| éditos Vigentes               |                                                                                       |                                                                   |                                     |                                       |                               |                             |                                                          |                                     |                                          |                                          |               |            |
| cuitos vigentes               |                                                                                       | Tiene                                                             | s disponible                        | para acced                            | er a Crédito                  | +Salud un c                 | upo de \$ 58                                             | 3.883                               |                                          |                                          |               |            |
| rtificados / Formula          | arios 😽                                                                               | Como                                                              | Acceder al                          | Crédito +Sa                           | lud:                          |                             |                                                          |                                     |                                          |                                          |               |            |
|                               |                                                                                       | Utiliza                                                           | indo sólo tu                        | huella digit                          | al en los ce                  | ntro <mark>s m</mark> édico | s adheridos                                              | s a <mark>l</mark> a forma          | de pago I-N                              | led.                                     |               |            |
| guros                         | ~                                                                                     | o pres                                                            | sentando tu                         | Cédula de l                           | dentidad er                   | n farmacias A               | humada.                                                  |                                     |                                          |                                          |               |            |
|                               | Sucursal<br>Especie<br>Cuenta<br>Fecha Coloca<br>Monto de Cré<br>Tasa<br>N° de Cuotas | ción <u>Pesos</u><br>XXXXX<br>dito <u>\$ 201</u> .<br>1.68%<br>12 | XXXXXXX XXXX<br>807<br>Nominal/Me   | xxxxxxx xx<br>nsual                   | xxxxxxxxxxx                   | Va<br>Og<br>Fe<br>Co<br>Mo  | lor UF<br>eración<br>cha Vto<br>sto Total<br>ento Liquio | del Crédit<br>do                    | :0 :0 :0 :0 :0 :0 :0 :0 :0 :0 :0 :0 :0 : | 169<br>10771<br>1-2016<br>0.794<br>0.000 |               |            |
|                               |                                                                                       |                                                                   |                                     |                                       | P.                            | Lan de Pagos                |                                                          |                                     |                                          |                                          |               |            |
|                               | N°de<br>Cuota                                                                         | Vto Nuevo Vto                                                     | Saldo<br>Capital                    | Capital                               | Interés                       | Seg.<br>Desgravamen         | Seg.<br>cesantia                                         | Cuota                               | Situación                                | Fecha Pago                               | Observaciones | 1          |
|                               | 1 31-12-2                                                                             | 015                                                               | \$ 201.807                          | \$ 11.416                             | \$ 7.685                      | 394                         | 0                                                        | \$ 19.495                           | PAGA                                     | 08-01-2016                               |               | ]          |
|                               | 2 31-01-2                                                                             | 016                                                               | \$ 190.391                          | \$ 15.902                             | \$ 3.199                      | 394                         | 0                                                        | \$ 19.495                           | PAGA                                     | 12-02-2016                               |               |            |
|                               | 3 29-02-2                                                                             | 016                                                               | \$ 174.489                          | \$ 16.170                             | \$ 2.931                      | 394                         | 0                                                        | \$ 19.495                           | PAGA                                     | 11-03-2016                               |               | 4          |
| 1                             | 31-03-2                                                                               | 016                                                               | \$ 158.319                          | \$ 16.441                             | \$ 2.660                      | 394                         | 0                                                        | \$ 19.495                           | PAGA                                     | 08-04-2016                               |               | -          |
|                               | 6 01 05                                                                               | 016                                                               | \$ 141.878                          | \$ 16.717                             | \$ 2.384                      | 394                         | 0                                                        | \$ 19.495                           | PAGA                                     | 06-05-2016                               |               | -          |
| 5                             | 7 30-05-2                                                                             | 016                                                               | \$ 125.161                          | \$ 16.998                             | \$ 2.103                      | 394                         | 0                                                        | \$ 19.495                           | PAGA                                     | 10-06-2016                               |               | -          |
|                               | 8 31-07-2                                                                             | 016                                                               | \$ 90.879                           | \$ 17.574                             | \$ 1.527                      | 394                         | 0                                                        | \$ 19.495                           | PAGA                                     | 05-08-2016                               |               | 1          |
|                               |                                                                                       | 016                                                               | \$ 73.305                           | \$ 17.869                             | \$ 1.232                      | 394                         | 0                                                        | \$ 19.495                           |                                          |                                          |               | 1          |
| 5                             | 31-08-2                                                                               | 010                                                               |                                     | 1 1 1 1 1 1 1 1 1 1 1 1 1 1 1 1 1 1 1 | Contract of the second second | 0.510                       | ~                                                        | 1000000000                          |                                          |                                          |               | 4          |
|                               | <sup>3</sup> 31-08-2<br>10 30-09-2                                                    | 016                                                               | \$ 55.436                           | \$ 18.170                             | \$ 931                        | 394                         | 0                                                        | \$ 19.495                           | -                                        |                                          |               |            |
|                               | <sup>3</sup> 31-08-2<br>10 30-09-2<br>11 31-10-2                                      | 016                                                               | \$ 55.436<br>\$ 37.266              | \$ 18.170<br>\$ 18.475                | \$ 931<br>\$ 626              | 394<br>394                  | 0                                                        | \$ 19.495<br>\$ 19.495              |                                          |                                          |               | -          |
|                               | <sup>3</sup> 31-08-2<br>10 30-09-2<br>11 31-10-2<br>12 30-11-2                        | 016 016 016                                                       | \$ 55.436<br>\$ 37.266<br>\$ 18.791 | \$ 18.170<br>\$ 18.475<br>\$ 18.791   | \$ 931<br>\$ 626<br>\$ 316    | 394<br>394<br>394           | 0                                                        | \$ 19.495<br>\$ 19.495<br>\$ 19.501 |                                          |                                          |               |            |

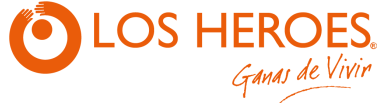

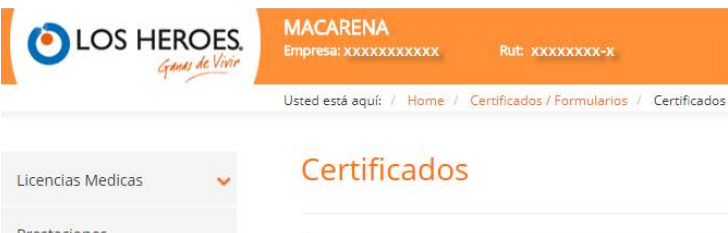

| Licencias Medicas                                                   |
|---------------------------------------------------------------------|
|                                                                     |
| Subsidios Pagados 😕<br>Detalles de Cálculo de Pago Ultimos 12 mese: |
|                                                                     |
| Cargas Familiares                                                   |
| Cargas Familiares 🔀                                                 |
| Afiliación                                                          |
| Afiliación 💆                                                        |
|                                                                     |

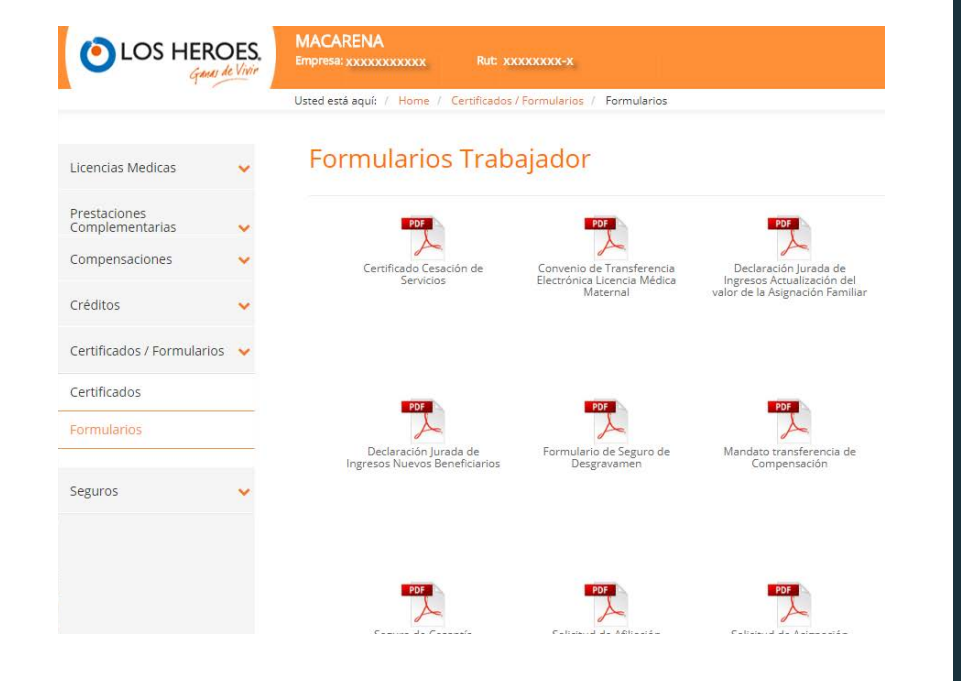

## CERTIFICADOS / FORMULARIOS

Certificados y formularios permite imprimir certificados de afiliación a la Caja de Compensación, cargas familiares y subsidios pagado.

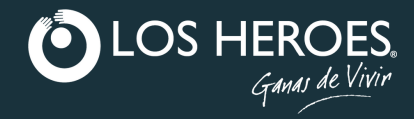

# LOS HEROES. Ganas de Vivir

SALUD > RECREACIÓN > EDUCACIÓN > BONOS EN DINERO